## **Faculty Progress Reports**

## To create a progress report on a student, please follow the steps below.

GradesFirst Progress Reports allows you to alert support staff about a student who needs assistance or the potential at-risk student who is about to leave your institution.

To create a progress report:

1. Go to your "Professor Home" to view your class list.

2. Click the **Progress Reports** link next to the class for which you would like to submit Progress Reports.

| Professor Home               |                 |                |                                 |                                      |
|------------------------------|-----------------|----------------|---------------------------------|--------------------------------------|
| Class Listing                |                 |                |                                 | Actions                              |
| CLASS NAME                   | TIME            | ROOM           |                                 | issue an Alert                       |
| (PIP43) Pip Boy Construction | MWF 1:00a-2:00a | Room 7         | Assignments<br>Progress Reports | Quick Links                          |
|                              |                 |                |                                 | Take me to<br>Schedule General Event |
| Students In My Classes       |                 |                |                                 | Record My Class Attendance           |
| Actions •                    |                 |                | 7. N. 177                       | School Information                   |
| STUDENT NAME                 | ▲ CATEGORY      | a ARSENCES a C | ningspisi                       | A                                    |

2. On the **Progress Reports** screen, select the student for whom you would like to submit a report, and click **Actions** and then **Create a New Progress Report**.

3. On the Add a New Progress Report dialog, enter the information regarding the student.

| Progres                               | s Reports fo            | r PIP43(Pi    | ADD A NEW PROGRESS REPORT X                                                         |
|---------------------------------------|-------------------------|---------------|-------------------------------------------------------------------------------------|
|                                       | AT RISK?  ALERT REASONS | ABSENCES      | At-Risk to Fail Your Class? © Yes @ No                                              |
| Ronnie Clark                          | No                      |               | Select one or more Allert Reasons (required if<br>student is being marked at-risk). |
|                                       |                         |               | How Many Absences?                                                                  |
| Use The Checkboxes To Select Students |                         |               | Current Grade Please Select *                                                       |
| New Progr                             | ess Report' Butto       | on To Begin A | Comments                                                                            |
| Actions +                             | orrans Banort           |               |                                                                                     |
|                                       | AME                     | PHONE NUM     |                                                                                     |
| 80                                    | Clark, Ronnie           | home phone    |                                                                                     |
|                                       | Evans, Rashaan          |               |                                                                                     |
|                                       | Foster, Reuben          |               | Submit Report Concel                                                                |
|                                       | Hand, DarShawn          |               |                                                                                     |
|                                       | Henry, Derrick          |               | dhenry@il.com                                                                       |

- At-Risk to Fail Your Class? Indicate whether this student is currently at-risk to fail your class. (excess absences and/or grades of D or lower are good reasons to use the at-risk flag)
- Absences The number of absences this student has accumulated thus far.

- **Current Grade** An estimated grade the student has earned in this course.
- **Comments** You may enter a narrative regarding how this student is progressing in their course. As with any narrative comment, the more complete the better.

## 4. Click **Submit Report**.